## Setting Up/Acting as a Proxy

## **Table of Contents**

| Setting Up a Proxy (Delegating Authority)                    | .1 |
|--------------------------------------------------------------|----|
| Acting as a Proxy (Approving on another Supervisor's behalf) | .1 |

## Setting Up a Proxy (Delegating Authority)

- 1. Log into PirateNet.
- 2. Click the Banner Self Service (SSB) app, then Employee Dashboard.
- 3. Choose Approve Leave Report or Approve Leave Request or Approve Time.

| Approve Time          |
|-----------------------|
| Approve Leave Report  |
| Approve Leave Request |

4. Click Proxy Super User.

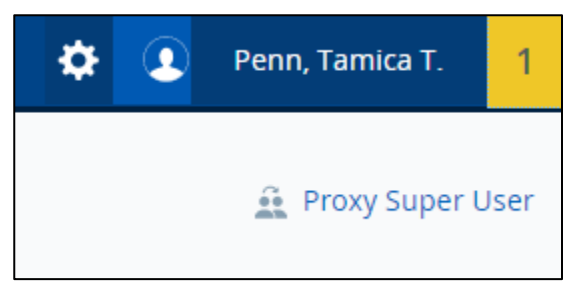

- 5. Navigate to **Existing Proxies**, and click **Add a new proxy**.
- 6. Search and select the Employee's name. Changes will save automatically.

## Acting as a Proxy (Approving on another Supervisor's behalf)

- 1. Log into PirateNet.
- 2. Click the Banner Self Service (SSB) app, then Employee Dashboard.
- 3. Choose Approve Leave Report or Approve Leave Request or Approve Time.

| Approve Time          |
|-----------------------|
| Approve Leave Report  |
| Approve Leave Request |

4. Click Proxy Super User.

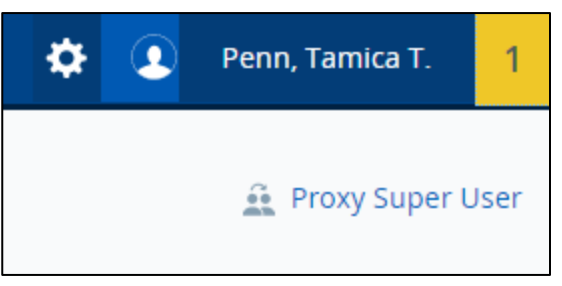

- 5. Navigate to Act as a proxy for, and select Supervisor to proxy for.
- 6. Click Navigate to Time & Leave Approvals Application.

Navigate to Time & Leave Approvals application

7. Follow the appropriate instructions for approving time. (Link – <u>Time and Attendance Training</u> <u>Materials</u>)